# 基于 Geomagic 零件模型的逆向重构及精度分析

李超超 王塘杰

(中国船舶重工集团公司第七一三研究所 河南 郑州 450000)

**摘要:**为了知悉曲柄零件的原始设计意图,获得零件设计参数,便于曲柄的生产和加工,利用关节臂扫描 仪获得曲柄点云数据,对曲柄点云进行了优化和封装,得到曲柄的三角化模型。运用逆向设计软件对曲柄 进行了混合建模,并对曲柄重构模型与实物进行了精度分析,结果表明模型重构精度可以控制在±0.5mm 以内,可以更好地支持产品的创新设计。

关键词: Geomagic; 点云; 逆向混合建模; 精度分析

# 0 引言

逆向工程也称为反求工程,是将已有实物模型转化 为工程设计模型或概念模型的过程。日常工作中经常对 机床损坏的零件通过手工测绘或者三坐标测量机检测, 获取零件尺寸数据,然后通过 CAD 软件建模获取零件 的二维或三维图形,这些零件往往特征元素规则,如 平面、圆、圆柱和圆锥。但随着科技的发展,物体的 结构越来越杂,零件的形状多种多样,例如轮船螺旋桨 的叶片、风力发电的叶片和飞机的机翼等。这些曲面零 件通过手工测绘根本无法进行测量,利用三坐标测量 机检测虽然可以获取曲面点的坐标数据,但曲面点的 获取有限,无法获取零件的完整点云信息。进入21世 纪,随着计算机的广泛应用,一些逆向建模软件也应 运而生,目前具有逆向建模设计的软件有:Geomagic、 Imageware 和 PolyWorks 等。这些软件具有强大的点云 处理、多边形网格重建和 NURBS 曲面创建等功能,为 零件的精确模型重构奠定了基础。

#### 1 曲柄点云及三角化模型处理

#### 1.1 曲柄点云的获取

点云通常是由一组三维坐标点组成的具有代表性的数据类型,每个点都被定义了*X、Y、Z*的坐标值,并 且对应了其在物体曲面上的位置。点云可以分为:随机 点云、网格点云、线性点云等。点云的类型与所使用的 扫描仪器密切相关。点云的采集通常可通过三坐标测 量机、关节臂及手持式激光扫描仪来获取。利用 FARO Laser Line Probe(法如关节臂扫描仪)激光扫描仪获 取曲柄的点云数据。

零件扫描之前,需要对关节臂激光扫描仪进行校

准,以便检查扫描仪的精度是否在设备要求范围之内。 在校准平板上分别进行探测和扫描,探测时注意位置 均匀分布,本次探测9个点,要求至少6个。扫描时 分别转动手柄在平板四个位置进行扫描,两相邻扫描 位置间隔90°。扫描校准结果为0.023mm,满足仪器 0.025mm的要求。

FARO Laser Line Probe 激光扫描仪采用 2M 级激 光,扫描速度 560000 点 / 秒,扫描频率 2000 点 / 行。 曲柄扫描前应保证零件表面光洁无油污和多余物。曲 柄点云获取时应注意以下事项:

(1)曲柄放置位置要合适、稳妥,避免扫描过程中 曲柄晃动导致点云错位;

(2)扫描时,随着扫描部位的变化,合理调整扫描 仪手柄角度,保持激光线与曲柄表面成45°夹角,保 证点云采集有效;

(3)由于零件遮挡的原因,无法同一位置获取曲柄 所有点云信息,要选取不同角度对曲柄进行扫描,

(4)每次独立扫描时,要保留公共区域,保证数据之间的最佳拟合对齐。

利用 FARO Laser Line Probe 激光扫描仪对零件表面 及内部结构扫描时,一次扫描结束后往往不能得到零件 的全部数据,需要对零件多次翻转进行扫描,以获得零 件较完整数据。由于随机(环境因素等)或人为原因, 会引起数据的误差,使得点云存在噪声和重叠,需要借 助 Geomagic Studio 软件对曲柄点云进行进一步的优化。

#### 1.2 曲柄点云优化及封装

在 Geomagic Studio 软件中,对曲柄点云进行着色、 采样、减少噪声、去除非连接项和体外孤点等操作优化 曲柄点云。首先对曲柄点云进行着色,在选择工具栏 中选择非连接项,删除拐角处不属于主点云的部分点。

- 34 -

选择体外孤点,"敏感度"值为 85。减少噪声选择参数 类型为"棱柱形(积极)",可以更好保持尖角特征,"平 滑度水平"选择 1,平滑级别越大,模型会失真,一般 选择较低级别。采样按照"统一采样"控制可以在保持 模型精度的基础上减少点云数量,提高运算效率,根据 精度控制要求,绝对间距设置 0.5mm。勾选"保持边界" 复选框,优化时可以保持模型边界的完整和形状不失 真。最后通过封装得到曲柄的三角化模型数据。

封装后的三角化模型是由众多的三角形面片组成。 实质是数据点与其临近点间的拓扑连接关系以三角形 网格的形式反映出来。在点云封装为三角化模型后,由 于点云拓扑关系混乱、顶点数据误差、网格化算法、曲 率变化较大、深孔内部激光无法照射等原因,转换后的 网格会出现网格退化、自交、孤立、重叠和孔洞等错误, 严重影响网格模型的后续处理。因此需要对三角化模 型进行优化,为模型重构及曲面的拟合创造良好条件。

# 1.3 曲柄三角化模型优化

在 Geomagic Studio 软件中,对曲柄三角化模型进行"开流行"操作,删除孤立的网格。对于单个孔洞缺陷, 为了匹配周围网格曲率可以执行单个孔按照曲率填充。 对于内部孔洞通过搭桥操作,将复杂的孔划分为更小 的孔,以便精确地填充,最后通过松弛网格得到优化 后的曲柄三角化模型。

#### 2 曲柄模型重构

Geomagic Design X 正逆向建模软件融合了逆向建 模技术和正向设计方法的长处,不仅拥有参数化实体建 模的能力,还拥有 NURBS 曲面拟合能力共同创建有自 由曲面特征的 CAD 模型。利用领域自动或手动分割识 别三维规则特征(例如二次曲面),通过面片草图用截 面从面片模型中截取平面草图做相应编辑(拉伸、旋转、 扫描和放样)对规则结构进行重建,并利用曲面拟合 等工具对复杂曲面进行重建。

#### 2.1 曲柄三角化模型与系统坐标系对齐

通过 Geomagic Design X 软件,利用面片草图命令 对内孔截取两个平面草图拟合出两个圆,通过直线连 接两个圆心作为内孔的公共轴线,公共轴线与平面相 交作为零件坐标系原点,通过原点以模型边界直线作 为参考绘制两条相互垂直的直线作为零件坐标的 X 轴 和 Y 轴,使得曲柄三角模型与系统坐标系进行对齐。

### 2.2 模型构建

通过分析曲柄特征元素,曲柄的模型构建采用混 合建模的方式。曲柄平面、圆柱、内部孔特征采用特 征建模的方式,对于曲柄曲面采用曲面拟合的方式 进行。

# 2.2.1 特征建模

特征建模是对创建的面片草图进行拉伸操作创建。 在进行面片草图绘制时,面片草图不能出现分离点,否 则面片草图无法进行编辑,线与线之间应添加合适的 约束条件(如相切、垂直、平行),在进行面片草图尺 寸标注时,由于零件表面变形或者多余物的存在,在 保证线条重合的基础上对尺寸进行适当的圆整处理。

2.2.2 曲面拟合建模

首先对三角化模型上的曲面进行领域划分,以领域 作为参照进行曲面拟合,得到各领域的拟合曲面,分别 对各拟合曲面进行两两"剪切曲面"操作,分别选择"工 具要素"和"对象体",剪切后选择要保留的拟合曲面。 最后对各拟合曲面进行缝合,得到的拟合曲面缝合实 体,最后通过创建的特征实体与曲面拟合实体进行布尔 和运算,对模型进行倒角操作,得到曲柄的三维 CAD 模型如图 1 所示。

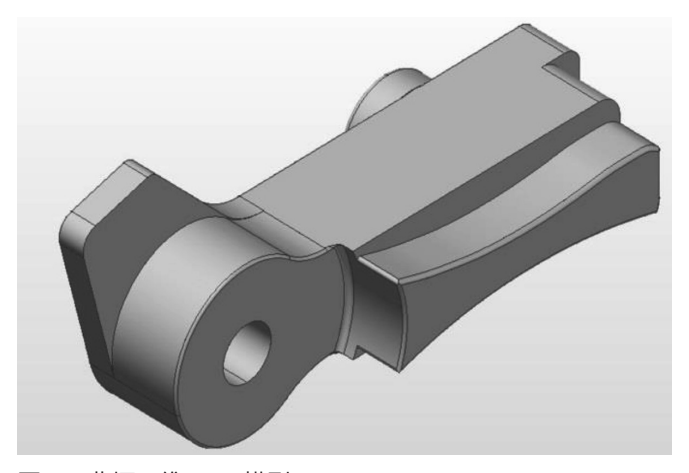

#### 图 1 曲柄三维 CAD 模型

### 3 模型重构误差分析

曲柄模型重构是否符合实物数据是评价模型重构的 关键。在"Accuracy Analyzer(TM)"面板的类型可以 查看 CAD 模型体偏差与三角化模型之间的偏差,重构 后的曲柄模型大部分表面呈现出绿色。为了更准确显 示曲柄重构模型精度,在 Poly Works 检测软件中,以 曲柄重构模型为参照,曲柄三角化模型为数据对象进 行最佳拟合数据对象至参考对象对齐,利用曲边比较 点进行数据比对,结果如图 2 所示。

曲面比较点到曲柄重构模型的偏差如表所示。

通过曲面比较点分析得知,实物整体与 CAD 模型 偏差控制在了 ±0.5mm 以内。

- 35 -

# 中国机械

测试

通过

通过

通过

通过

通过

通过

通过

通过

通过

通过

诵讨

通过

通过

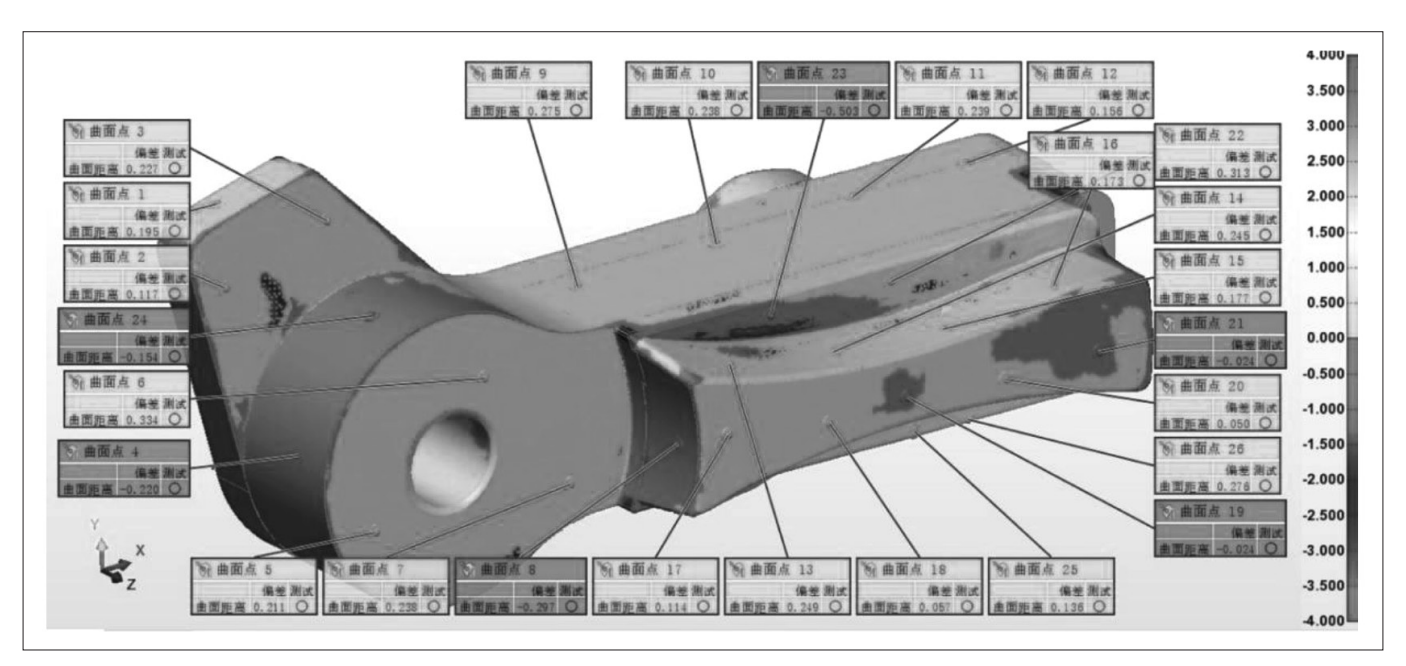

#### 图 2 曲柄模型重构精度比较点分析

#### 曲面比较点到曲柄重构模型曲面偏差 /mm 耒 名称 测量值 测试 测量值 控制 名称 控制 曲面比较点1 0.195 曲面比较点14 曲面距离 0.245 曲面距离 通过 0.117 0.177 曲面比较点2 曲面距离 通过 曲面比较点 15 曲面距离 曲面比较点3 曲面距离 0.227 通过 曲面比较点16 曲面距离 0.173 -0.220 0.114 曲面比较点4 曲面比较点17 曲面距离 曲面距离 通过 0.211 0.057 曲面比较点5 曲面距离 通过 曲面比较点18 曲面距离 曲面比较点6 0.334 通过 曲面比较点 19 曲面距离 -0.024 曲面距离 曲面比较点7 0.238 通过 曲面比较点 20 0.050 曲面距离 曲面距离 曲面比较点8 曲面距离 0.239 通过 曲面比较点 21 曲面距离 -0.024 曲面比较点9 0.275 通过 曲面比较点 22 0.313 曲面距离 曲面距离 曲面比较点10 0.238 通过 曲面比较点 23 -0.503 曲面距离 曲面距离 0.239 -0.154 曲面比较点11 诵讨 曲面比较点24 曲面距离 曲面距离

通过

通过

4 结语

曲面比较点 12

曲面比较点 13

通过对曲柄零件点云数据采集、优化和封装,创建 了曲柄三角化模型,并对三角化模型进行了优化,结合 曲柄特点对其进行混合建模。通过曲柄重构模型与实物 扫描数据进行曲面比较点分析,模型重构误差控制在了 ±0.5mm 以内。结果表明,该方法能够很好支持产品的 创新设计且重构模型具有进一步参数化修改的能力,为 后期指导产品设计改进和生产具有指导性意义。

曲面距离

曲面距离

0.156

0.249

### 参考文献:

曲面比较点 25

曲面比较点 25

[1] 成思源,杨雪荣.Geomagic Studio 逆向建模技术 及应用 [M].北京:清华大学出版社,2016.
[2] 成思源,杨雪荣.Geomagic Design X 逆向设计技

0.136

0.276

曲面距离

曲面距离

术[M]. 北京:清华大学出版社,2017.

作者简介:李超超(1986.08-),男,汉族,河南安阳人, 硕士研究生,工程师,研究方向:检验检测与计量。